## CRÉER une SIGNATURE pour mes IMAGES avec GIMP

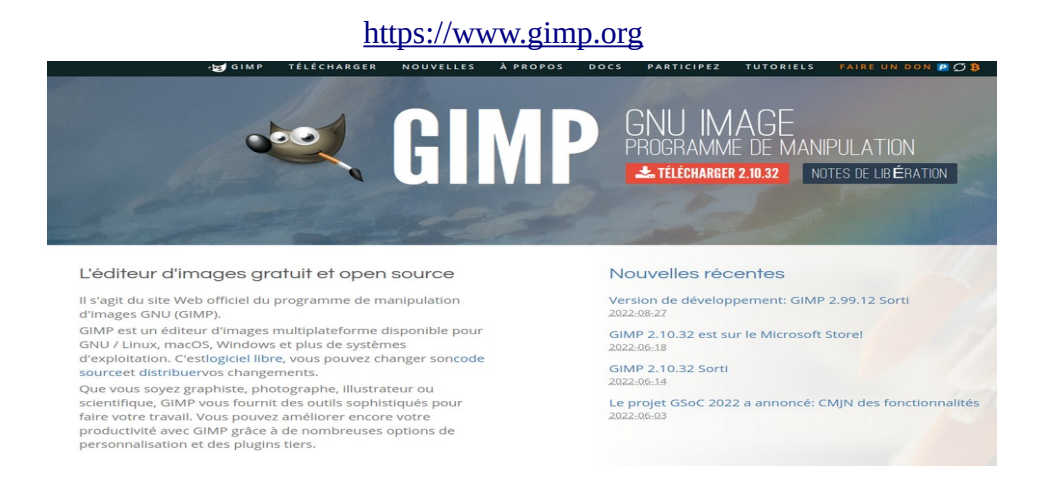

# Installation de GIMP sur Windows 7 et plus <u>https://www.gimp.org/downloads/</u>

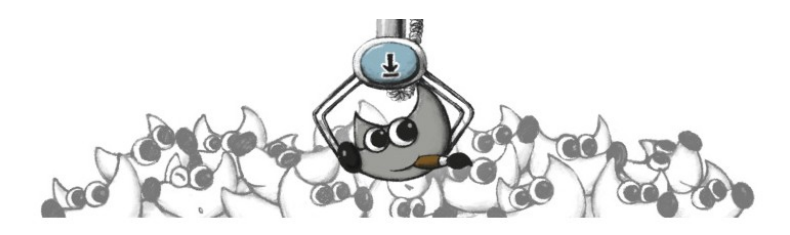

### Version stable actuelle

La version stable actuelle de GIMP est 2.10.32 (2022-06-12).

Afficher les téléchargements pour GNU / Linux | macOS | Microsoft Windows | Tout

(nous pensons que votre système d'exploitation l'est Linux)

#### **GIMP** pour Windows

Mis à jour le 20/06/2022: révision 1 de l'installateur GIMP 2.10.32 Numéro de correctifs # 8280: importation AVIF

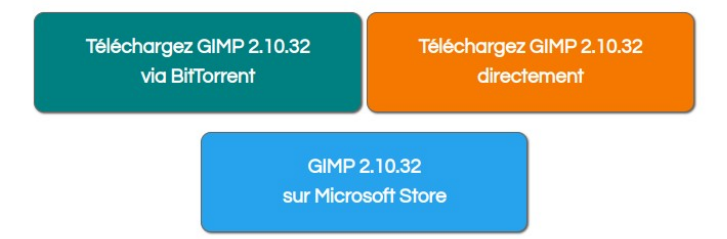

Les liens de téléchargement ci-dessus tenteront de télécharger GIMP à partir de l'un de nos fiables serveurs miroirs. Si les miroirs ne fonctionnent pas ou que vous préférez télécharger directement depuis notre serveur, vous pouvez obtenir le. téléchargement direct ici.

GIMP sur le **Microsoft Store** est le identique au programme d'installation de liaison directe. Si vous souhaitez installer via le magasin, nous vous recommandons d'utiliser. le lien de magasin fourni car notre équipe ne peut pas se porter garant de paquets tiers de notre code.

## Créer une signature en transparence

Après ouverture de Gimp aller dans Fichier ( onglet à gauche) nouvelle image puis choisir Créer une nouvelle image et faire le choix de Vistaprint Business card

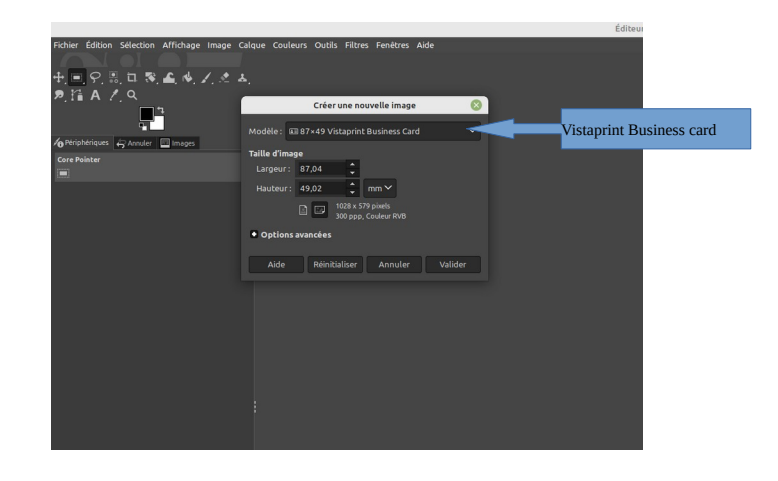

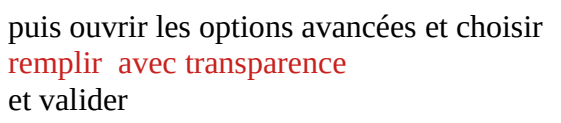

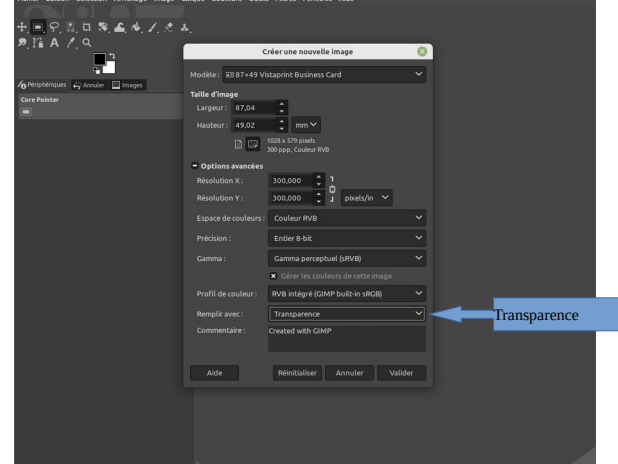

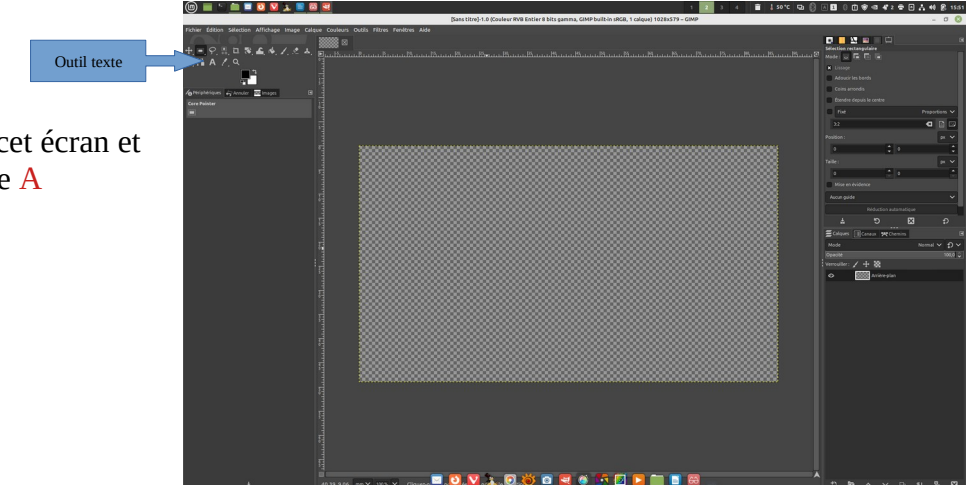

puis nous arrivons sur cet écran et faire le choix outil texte A

Avec la souris tracer une sélection zone de texte et remplir le cadre Dans le cadre supérieur faire le choix de la police de la taille et de la couleur du texte

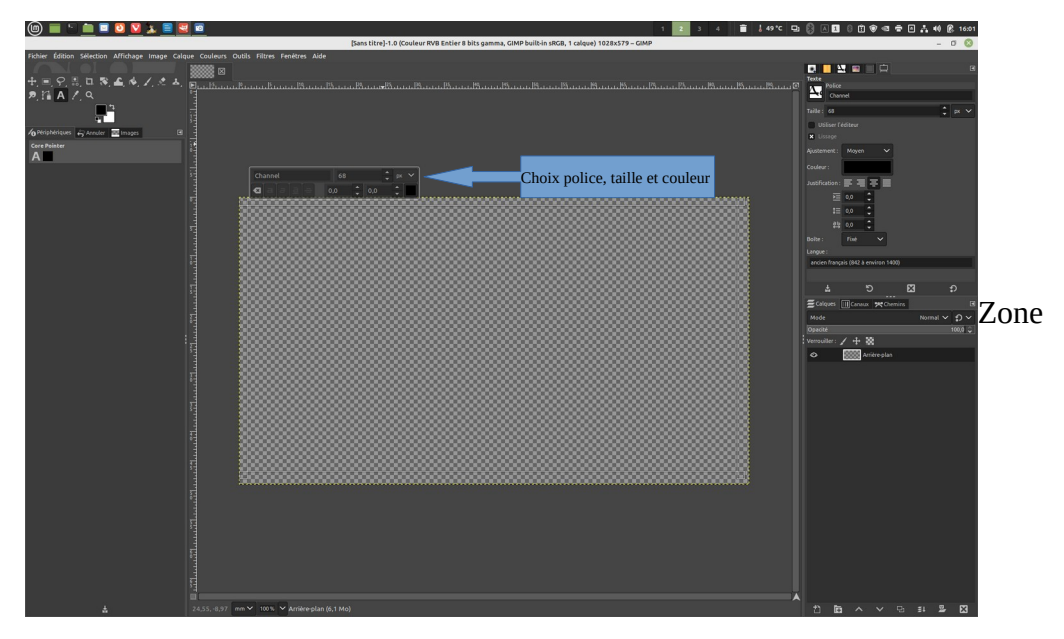

Taper son texte en l'ajustant au centre du cadre

| 🔟 📄 🖞 🛄 🗷 🔕 😒 🚴 🗮 🗷 🕴 👔 Vises titels 1.0 Context RM Entited Not assess CMM builds (MCB. 2 calcular) 102/b V176 - CMMP | 〕 \$ 47*C 円 ⑧ 시 월 ◎ ① 왕 영 후 日 슈 40 இ 16:14 |
|----------------------------------------------------------------------------------------------------|--------------------------------------------|
| Tpana titrep1.0 (couleur xviii kniter a bits gamma, cuive puilein sucu, z calques) tozas z z - cuive                  | - 0 🕔                                      |
| Signature avec<br>Gimp                                                                                                |                                            |
| ▲ 12,8,7,-10,87 mm ♥ 100% ♥(8,3 Mo)                                                                                   |                                            |

à cette étape enregistrer au format GIMP « nom-fichier.xcf » dans un dossier de son choix par exemple dans le dossier Images puis créer un dossier signatures Ce qui permet à GIMP de ré-ouvrir ce fichier et de réaliser des modifications

Fichier et enregister sous ( dossier de son choix )

donner un nom de fichier xxx-noir.xcf ou xxx-blanc.xcf dans cet exemple je vais les appeler signat-gimp-noir.xcf et signat-gimp-blanc.xcf

Il est bien d'avoir le texte de la signature en blanc et en noir Sélectionner le texte par balayage de la souris et choisir blanc ou noir dans le carré

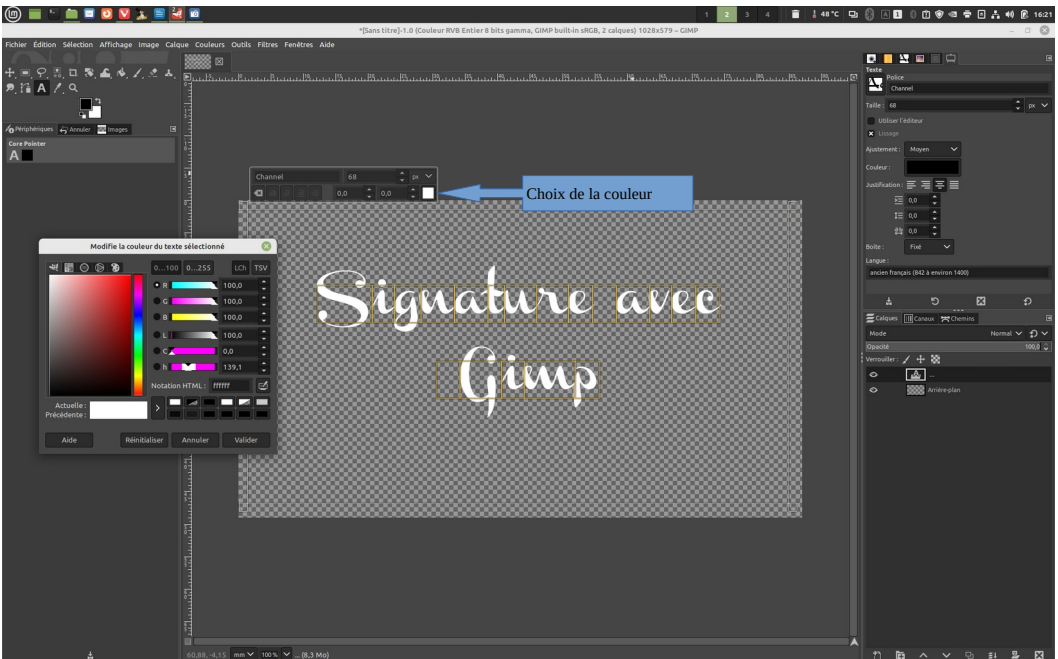

Fichier et enregister sous ( dossier de son choix ) donner un nom de fichier xxx-noir.xcf ou xxx-blanc.xcf dans cet exemple je vais les appeler signat-gimp-noir.xcf et signat-gimp-blanc.xcf

## 

## 2eme étape : comment préparer ces 2 fichiers pour les importer dans une photo

on peut si l'on souhaite exporter directement ces fichiers au format xxx.png le format .png permet de garder la transparence lors de l'import dans une photo

Fichier et exporter sous. Faire le choix de son dossier ici signat-gimp-blanc.png dans images et dossier signatures

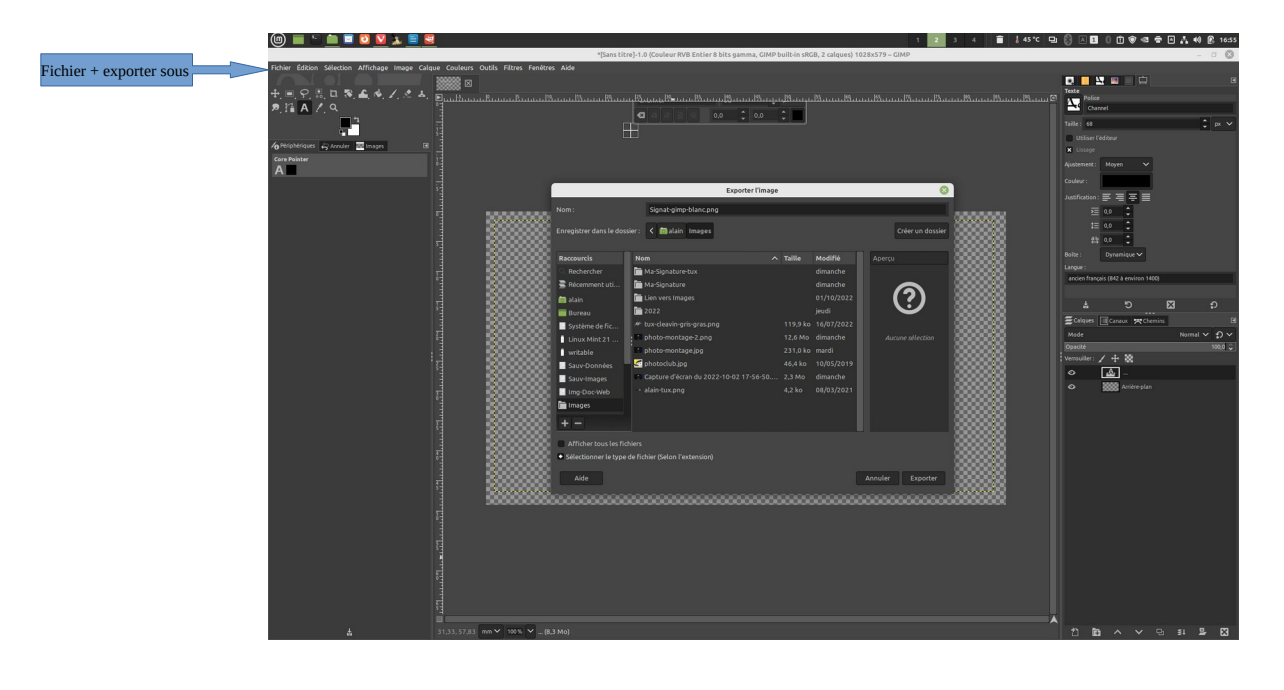

Voyons comment embellir un peu plus ces signatures par exemple leur donner une légère rotation. aller dans calque transformer et rotation arbitraire apparaît alors un pavé rotation prendre le curseur et donner l'angle que l'on souhaite

perso je trouve bien avec un

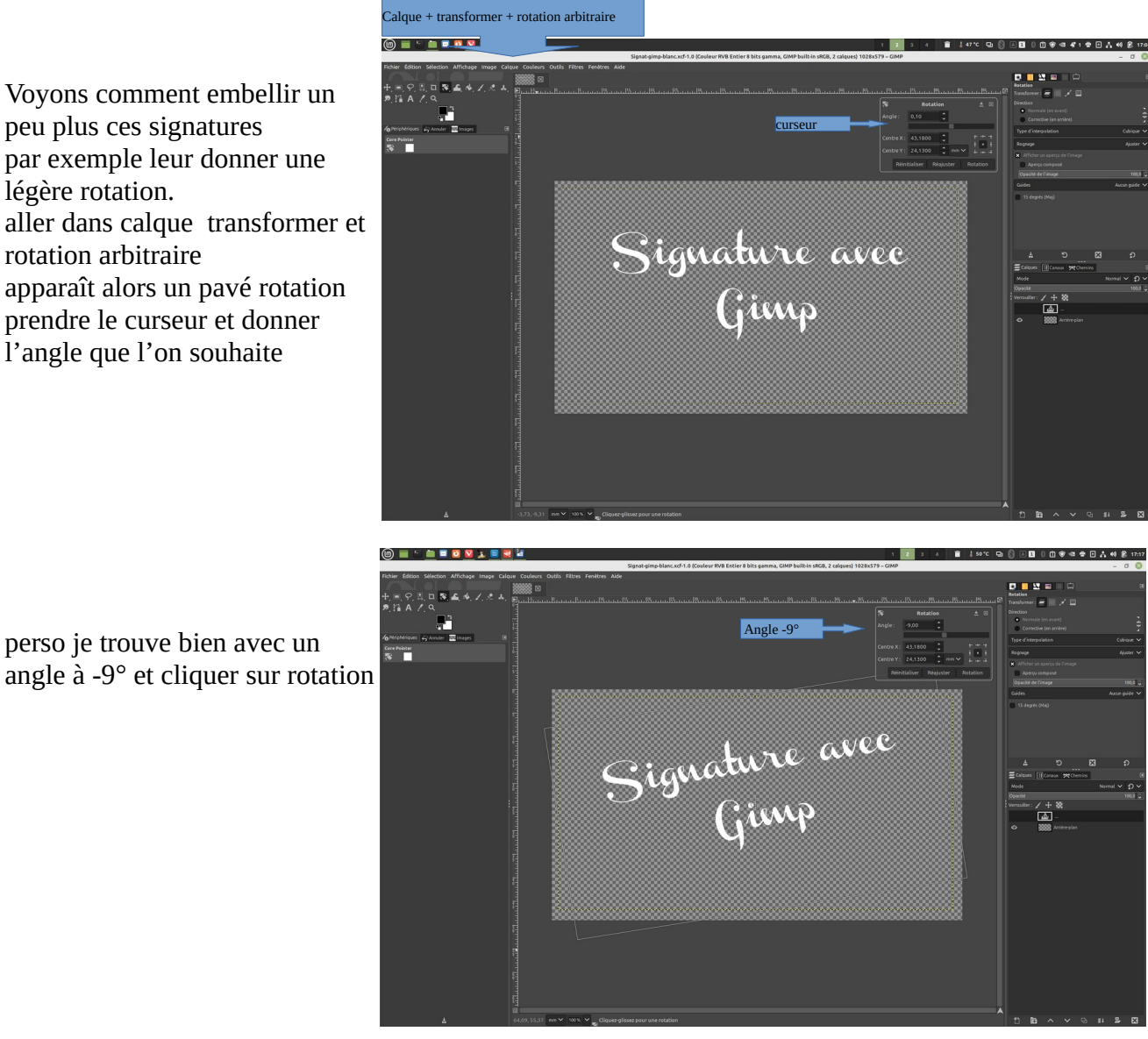

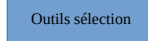

on peut ici enregistrer le fichier toujours au format xxx.png mais on peut aussi ajuster le cadre au texte

pour un fichier de plus petite taille

prendre l'outil sélection et tracer un cadre autour du texte

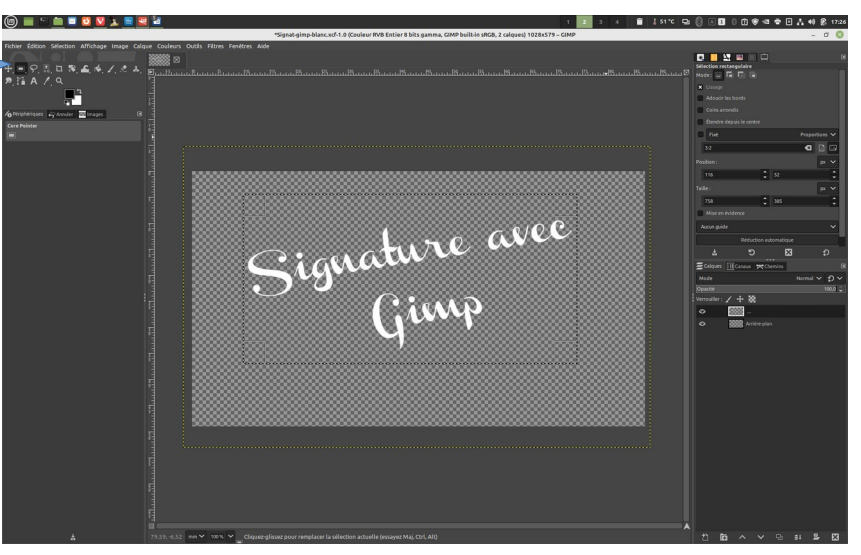

puis passer par onglet Image et Rogner selon la Sélection

Le travail est terminé enregistrer ce fichier au format xxx.png

ici signat-gimp-blanc.png dans Images et dossier signatures

faire le même travail pour le noir

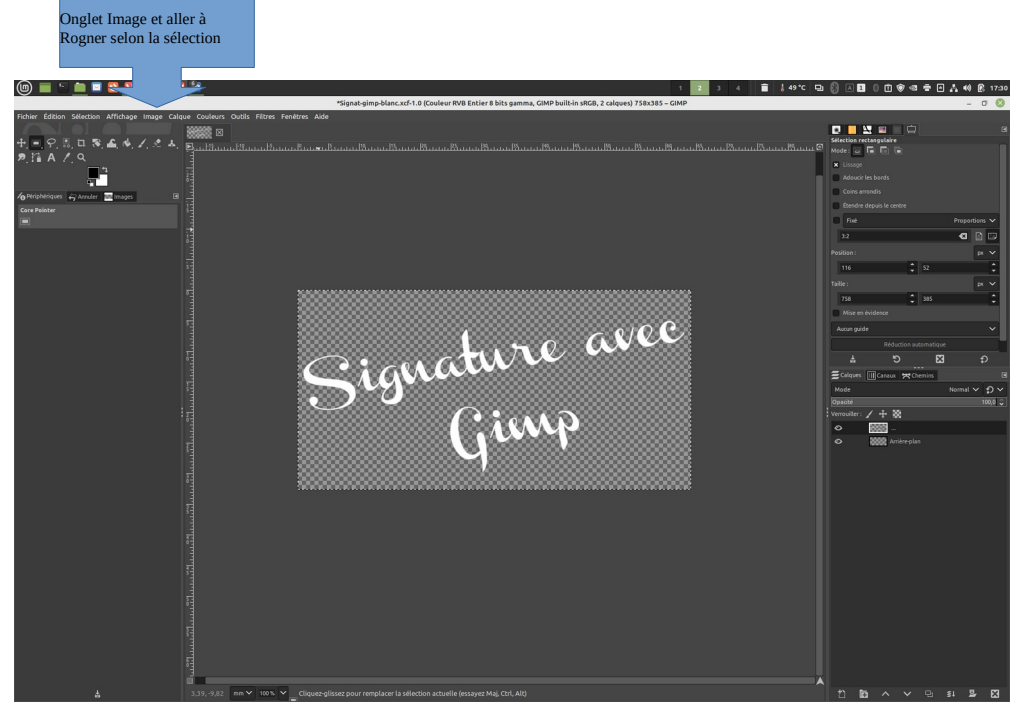

Maintenant que nous avons créé 2 signatures en transparence signat-gimp-blanc.png et signat-gimp-noir.png et sauvegardé ces 2 fichiers dans Images et signatures comment les incruster dans une photo toujours avec GIMP suivant le fond d'écran faire le choix signature blanche ou noire

|                                       |                                                          |                                                                                         |                                  | 1 2 3 4 👔 🕹 48 % 🖓 🖉 🖗 🖉 🖉 🖗 🕫 👫 1 🖶 🖗 🕱 2024                                                                                                    |  |
|---------------------------------------|----------------------------------------------------------|-----------------------------------------------------------------------------------------|----------------------------------|----------------------------------------------------------------------------------------------------|--|
|                                       |                                                          |                                                                                         | Éditeur d'image GIMP             | - 0 🕲                                                                                                    |  |
|                                       | Fichier Edition Selection Affichage Image Calque Couleur | s Oublis Filtres Feniltros Alde                                                         |                                  | Stection restangulaire                                                                                                    |  |
| Aller dans fichier et ouvrir          | 2,11 A /, Q                                              | Ouvrir une                                                                              | inage 🔘                          | Model of The Top (a)                                                                                                    |  |
| The duis hence et ouvin               |                                                          | 12' 🕻 🗑 alain Images 2022                                                               |                                  | Advacir les bants                                                                                                    |  |
| ou raccourci clavier                  | Agrelipheriques 🖨 Annuar 🔛 Images 🛛                      | Raccourcis Nom                                                                          | A Taille Modifie Apricu          | Constantonis<br>Elentre depuis le centre                                                                                                    |  |
| 1.                                    | •                                                        | Rechercher                                                                              | jeudi bunj                       | Feet Properties V                                                                                                    |  |
| « ctrl+o »                            |                                                          | Récemment ut 09-Septembre                                                               | jeudi<br>27/09/2022              | 32 C C                                                                                                    |  |
|                                       |                                                          | Burezu                                                                                  | 27/09/2022                       |                                                                                                    |  |
|                                       |                                                          | Sauv-Dannies                                                                            | 27/09/2022 10-Ocothre            | Tale: pr. w                                                                                                    |  |
| s'ouvre une fenêtre pour le           |                                                          | Sauvimages (20.4 Service)                                                               | 27/09/2022<br>27/09/2022 Dessier | Mae en bidence                                                                                                    |  |
| s ouvre une reneure pour re           |                                                          | 🖬 Images 🖿 01-Janvier                                                                   |                                  | Ausrgéde 🗸 🗸                                                                                                    |  |
| choix de la photo                     |                                                          | Musique                                                                                 |                                  | G Z C A                                                                                                    |  |
| · · · · · · · · · · · · · · · · · · · |                                                          | Videos                                                                                  |                                  | Edips Court Months B                                                                                                    |  |
| indiquer le dossier et le             |                                                          | + -                                                                                     |                                  | Operate Sector Sector S |  |
| fichier de la photo à signer          |                                                          | Afficher tous les fichiers<br>Sélectionner le type de fichier (Détecté automatiquement) |                                  |                                                                                                    |  |
|                                       |                                                          | Aide                                                                                    | Annuler Ouvrir                   |                                                                                                    |  |
|                                       |                                                          |                                                                                         |                                  |                                                                                                    |  |
|                                       |                                                          |                                                                                         |                                  |                                                                                                    |  |
|                                       |                                                          |                                                                                         |                                  |                                                                                                    |  |
|                                       |                                                          |                                                                                         |                                  |                                                                                                    |  |
|                                       |                                                          |                                                                                         |                                  |                                                                                                    |  |
|                                       |                                                          |                                                                                         |                                  |                                                                                                    |  |
|                                       | 4                                                        |                                                                                         |                                  |                                                                                                    |  |

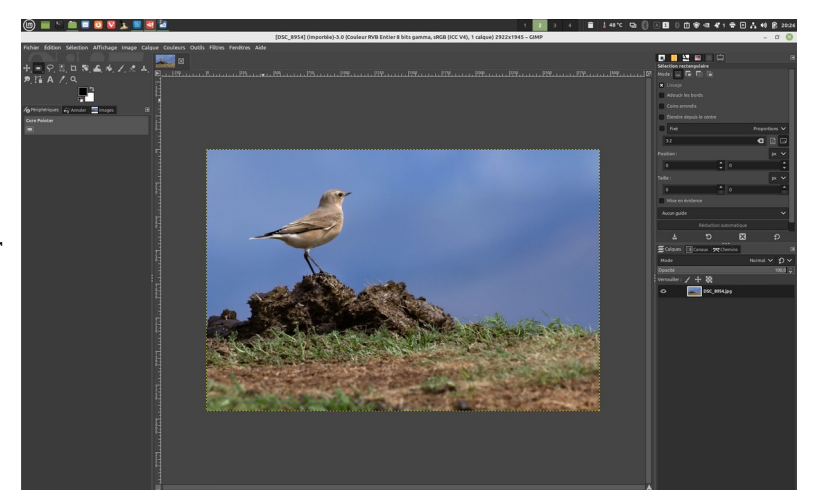

La photo s'ouvre

Aller dans Fichier et choisir ouvrir en tant que calques

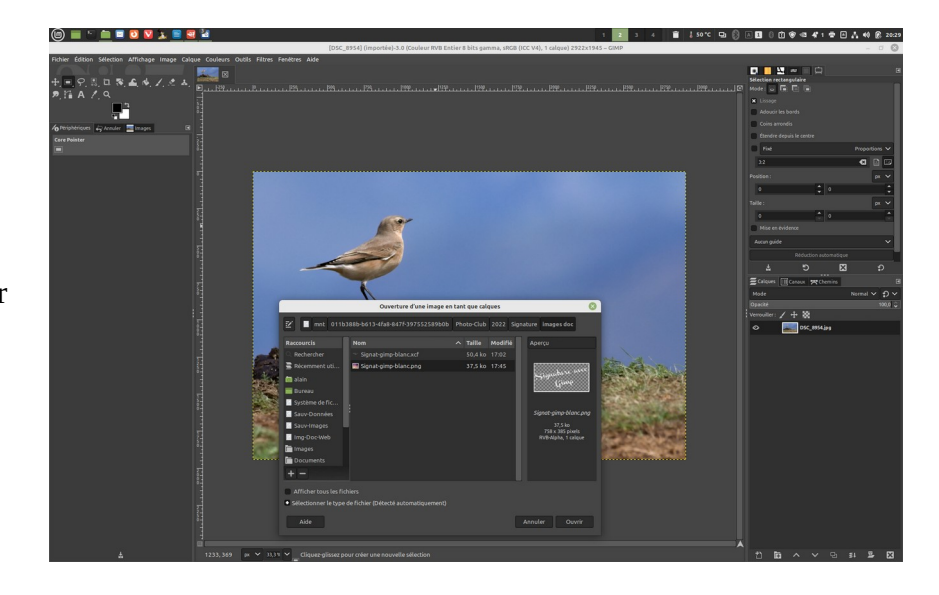

un clic sur ouvrir en tant que claques ouvre alors une fenêtre pour choisir le chemin du fichier signatures ici Images et signatures signat-gimp-blanc.png et cliquer sur ouvrir

la signature s'importe dans la photo

Outil déplacement

choisir l'outil de déplacement pour déplacer le calque signature vers le coin droit de la photo

Maintenir une pression avec le clic gauche de la souris sur le calque pour le glisser vers le coin droit

cette fonction nécessite un peu d'entraînement

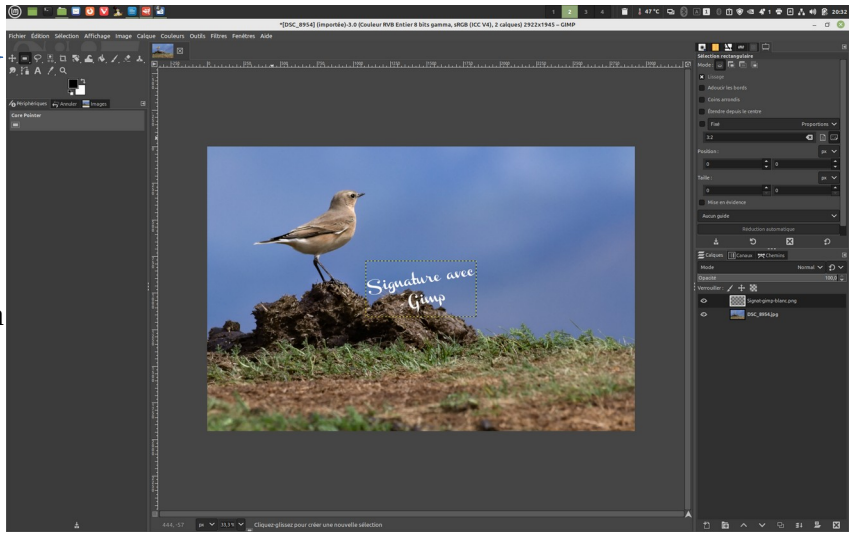

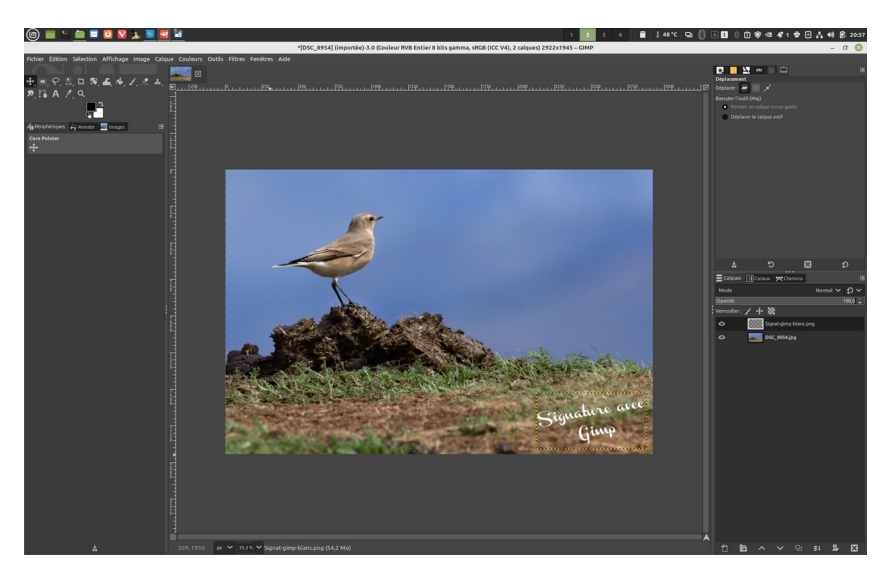

Ajustement de la taille de la signature Aller dans onglet calque et choisir échelle et taille du calque

s'ouvre alors une fenêtre et régler la largeur ou la hauteur et garder le chaînage du ratio largeur-hauteur du calque

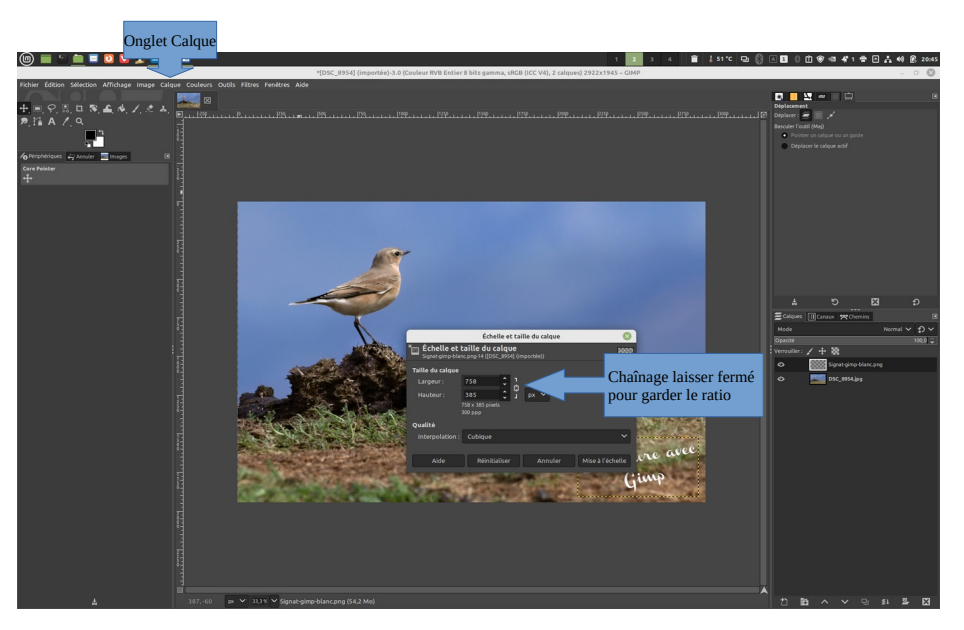

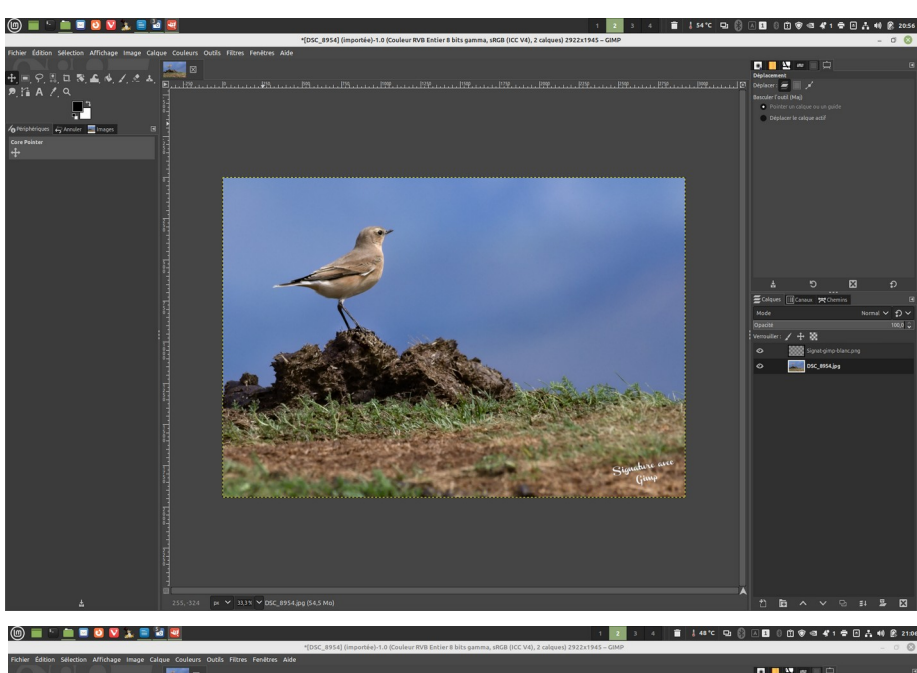

faire plusieurs essais si besoin ajuster l'emplacement avec l'outil déplacement

Il ne reste plus qu'a **exporter** la photo

Aller dans fichier et Exporter sous...

indiquer le chemin d'export nommer éventuellement le fichier et vérifier si la terminaison est bien en JPG clic sur exporter

c'est terminé

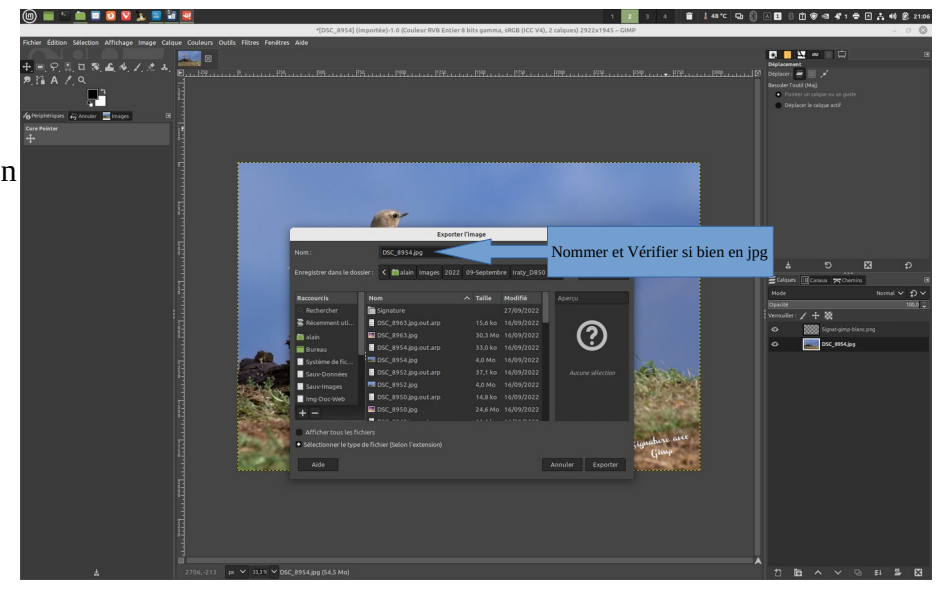